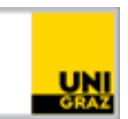

# Multi-Faktor-Authentifizierung einrichten

#### CC BY-NC 4.0 Uni Graz

Anleitung für Studierende/MitarbeiterInnen Stand: Februar 2023

## Inhalt

| Multi-Faktor-Authentifizierung (MFA) | 1 |
|--------------------------------------|---|
| Einmal-Passwort (OTP)                | 1 |
| Aktivierung                          | 1 |

## Multi-Faktor-Authentifizierung (MFA)

Als zweiter, zusätzlicher Faktor zum **UNIGRAZonline Kennwort** ist ein <u>Einmal-Passwort (OTP)</u> erforderlich. Dieses Kennwort kann über eine App nach Ihrer Wahl am Smartphone erzeugt werden.

## **Einmal-Passwort (OTP)**

Folgende kostenlose Apps können für die Erzeugung des Einmal-Passworts verwendet werden. Welche App Sie verwenden, können Sie frei wählen.

Für Smartphones mit Android-Betriebssystem finden Sie die Apps im Google Playstore:

<u>GoogleAuthenticator</u>, <u>Microsoft Authenticator</u>, <u>privacyIDEA Authenticator</u> oder <u>FreeOTP</u>. Für iPhones finden Sie die Apps über den Apple Store:

GoogleAuthenticator, Microsoft Authenticator, privacyIDEA Authenticator oder FreeOTP,

Der Einsatz anderer Apps ist sowohl in Bezug auf die technische Funktionalität als auch hinsichtlich des Schutzes der Privatsphäre nicht empfohlen.

Installieren Sie in einem ersten Schritt die bevorzugte App.

## Aktivierung

Die Aktivierung ist von Österreich über die Webseite <u>https://mfa-setup.uni-graz.at/</u> (aktuell nur in Deutsch verfügbar) möglich.

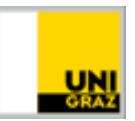

Beim ersten Aufruf der Seite steht eine umfassende Anleitung zur Verfügung.

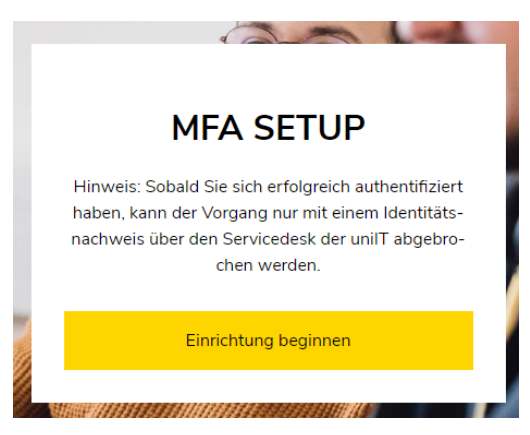

Klicken Sie auf Einrichtung beginnen.

Nun erfolgt eine Weiterleitung zum uniLOGIN:

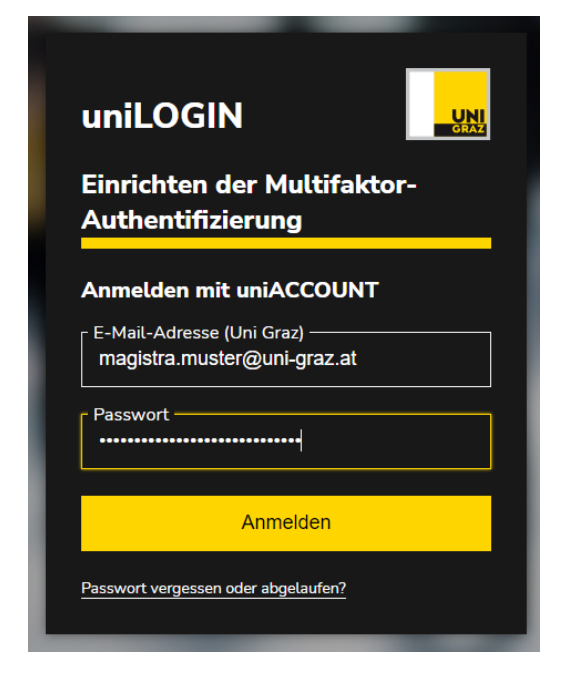

Folgen Sie der Anleitung. Die Einrichtung der Multifaktor-Authentifizierung nach der Eingabe eines aussagekräftigen Namens für das verwendete Smartphone (z.B. Samsung Galaxy) und der Eingabe des Einmal-Kennwortes aus der installierten App durch Betätigung des Buttons "Absenden" abgeschlossen werden.

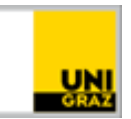

|                | m Smartphone:<br>FreeOTP                                                                     |
|----------------|----------------------------------------------------------------------------------------------|
|                | Google Authenticator                                                                         |
| 2. Öffr<br>Bar | ren Sie die Applikation und scannen Sie den<br>code                                          |
|                |                                                                                              |
| Sie            | können den Barcode nicht scannen?                                                            |
| 3. Geb<br>time | en Sie den von der Applikation generierten One-<br>e Code ein und klicken Sie auf Speichern. |
| -zB            | Smartphone *                                                                                 |
| Na             | me meines Smartphones                                                                        |
| One            | -time Code *                                                                                 |
|                | 1566                                                                                         |
| 161            |                                                                                              |

War die Einrichtung erfolgreich, dann erscheint:

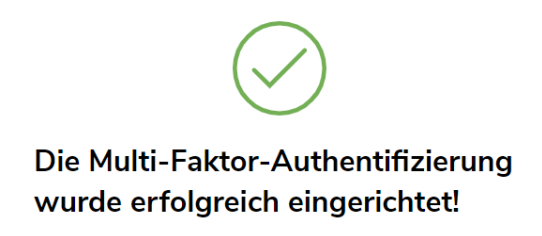

Die Einrichtung war somit erfolgreich.

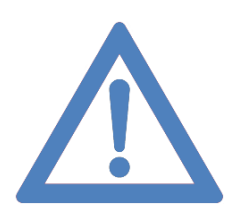

Danke, dass Sie durch Anwendung von MFA zur Erhöhung der IT-Sicherheit an unserer Universität beitragen.

#### Kontakt für Rückfragen oder nähere Informationen servicedesk@uni-graz.at, DW: 2240